SHINES Financial Training Payment Approval Validation Guide

August 2010

## **SHINES PAYMENT APPROVAL VALIDATION GUIDE**

## A. PAYMENT APPROVAL

- 1. Required Documents Foster Care Invoices, Relative Care Listing, Delivered Services Invoices (for random checking)
- 2. Click on Financial Tab  $\rightarrow$  Payment Approval  $\rightarrow$  Payment Approval Page

| ile Edit                                                | Payment Approval - Microsoft Internet Explorer                                                                             |                        |            |       |               |                         |  |  |     |  |
|---------------------------------------------------------|----------------------------------------------------------------------------------------------------|------------------------|------------|-------|---------------|-------------------------|--|--|-----|--|
|                                                         | ile Edit View Favorites Tools Help                                                                                         |                        |            |       |               |                         |  |  | - 🦺 |  |
| 🕃 Back 🔹 💮 🖌 📓 🏠 🔎 Search 🥂 Favorites 🤣 😥 - 😓 🔟 - 📙 🎇 🖓 |                                                                                                    |                        |            |       |               |                         |  |  |     |  |
| ddress 🧕                                                | ldress 🙆 https://shines.dhr.state.ga.us/financials/PaymentApproval/displayPaymentApproval?taskCD=NULL 🔽 🄁 Go 🛛 Links » 🍖 🗸 |                        |            |       |               |                         |  |  |     |  |
| 14- CT                                                  | HINES                                                                                                    |                        |            | Lo    | a Off 🤰 🗋     | JIDS GHP                |  |  |     |  |
|                                                         |                                                                                                    | rch Einan              | rial Do    | porte | Basoursas     |                         |  |  |     |  |
|                                                         | Invoice (Payment) Payment I -                                                                                              |                        |            | ports | Resources     |                         |  |  |     |  |
| Contract                                                | Search Approval History County                                                                                             | / Budget Limit   TCM C | laims      |       |               |                         |  |  |     |  |
|                                                         |                                                                                                    |                        |            |       |               |                         |  |  |     |  |
|                                                         |                                                                                                    | Payment A              | oproval    |       |               |                         |  |  |     |  |
|                                                         |                                                                                                    | ,                      | •          |       |               |                         |  |  |     |  |
| -                                                       | - D - H -                                                                                                    | e                      |            |       | Scroll 1      | for more information -> |  |  |     |  |
|                                                         | Kesource Name ▼                                                                                                    | Contract ID V          | Invoice ID | Phase | Received Date | Approval Da             |  |  |     |  |
|                                                         | washington, with aer or Tymetta                                                                                            | 9000046                | 0000273    | 1440  | 10/05/2007    | 10/05/2007              |  |  |     |  |
|                                                         | Smith Joseph                                                                                                    | 0000040                | 0000270    | 1000  | 10/05/2007    | 10/05/2007              |  |  |     |  |
|                                                         | Smin, Juseph                                                                                                    | 9000051                | 0000277    | 1MMO  | 10/05/2007    | 10/05/2007              |  |  |     |  |
|                                                         | Van Den Bosch, Comelis Or San                                                                                              | 8000051                | 8000266    | MAG   | 10/05/2007    | 10/05/2007              |  |  |     |  |
|                                                         | Filington Rick/Or Debbie                                                                                                   | 8000055                | 8000274    | VANO  | 10/05/2007    | 10/05/2007              |  |  |     |  |
|                                                         | Snivey Rick Or Debuie                                                                                                    | 8000055                | 8000274    | VM    | 10/05/2007    | 10/05/2007              |  |  |     |  |
|                                                         | Spivey, Rick Or Debra                                                                                                    | 8000061                | 8000275    | VMO   | 10/05/2007    | 10/05/2007              |  |  |     |  |
|                                                         | Glave Tammy                                                                                                    | 8000066                | 8000264    | WWO   | 10/05/2007    | 10/05/2007              |  |  |     |  |
| ↓                                                       | olard, raining                                                                                                    | 000000                 | 0000204    |       | 1             |                         |  |  |     |  |

3. For invoices that have note been approved, the code PAP will show under A (Approval Status). Once it is approve, PAP will change to APV.

## SHINES Financial Training Payment Approval Validation Guide

| Anonst | 2010 |
|--------|------|
| August | 2010 |

| 🖹 Payment                             | Payment Approval - Microsoft Internet Explorer        |                           |                     |              |               |                             |       |          |           |          |
|---------------------------------------|-------------------------------------------------------|---------------------------|---------------------|--------------|---------------|-----------------------------|-------|----------|-----------|----------|
| Tile Edit View Favorites Tools Help 🥂 |                                                       |                           |                     |              |               |                             |       | 27       |           |          |
| 🌏 Back 🔹                              | 🕽 Back 🔹 💮 🖌 😰 🏠 🔎 Search 🤺 Favorites 🤕 😥 - 😓 🔟 🔹 🛄 🖓 |                           |                     |              |               |                             |       |          |           |          |
| Address 🥘                             | https://shines.dhr.state.ga.us/                       | financials/PaymentApprova | l/displayPaymentApp | oroval?task@ | D=NULL        |                             |       | 💌 🌛 Go   | Links » 🏺 | <u>-</u> |
| ST ST                                 | HINES                                                 |                           |                     |              | Log Off ?     | 📄 🛷 IDS                     | GHP   |          |           |          |
| My Ta                                 |                                                       | Search                    | Financial           | Pepo         | uts Resour    |                             |       |          |           |          |
|                                       | Invoice   Payment)   Payme                            | ant la search la          |                     | Керс         | its   Resou   | CC3                         |       |          |           |          |
| Contract                              | Search Approval History                               | y<br>V                    | t   TCM Claims      |              |               |                             |       |          |           |          |
|                                       |                                                       |                           |                     |              |               |                             |       |          |           |          |
|                                       |                                                       | Pay                       | /ment Approval      |              |               |                             |       |          |           |          |
|                                       |                                                       | -                         |                     |              |               |                             |       |          |           |          |
|                                       | Deserves Name =                                       | Contract ID =             | Invision ID         | Dhase        | Deceived Date | Scroll for more informati   | on _> |          |           |          |
| A V                                   | Dawn Bishon                                           | 7500029                   | 8000081             | Mag          |               | Approval Date<br>10/05/2007 |       |          |           |          |
|                                       | Darren Channules                                      | 7500030                   | 8000083             | MMO          | 10/04/2007    | 10/05/2007                  |       |          |           |          |
| E APV                                 | Darren Chappules                                      | 7500030                   | 8000084             | wwo          | 10/04/2007    | 10/05/2007                  | 11.   |          |           |          |
| - APV                                 | Dale Hensley                                          | 7500031                   | 8000086             | wwo          | 10/04/2007    | 10/05/2007                  |       |          |           |          |
| - APV                                 | Ernest Hamilton                                       | 7500048                   | 8000096             | wwo          | 10/04/2007    | 10/05/2007                  | 11.   |          |           |          |
| □ APV                                 | Ernest Hamilton                                       | 7500048                   | 8000097             | WVO          | 10/04/2007    | 10/05/2007                  |       |          |           |          |
| □ APV                                 | Jana Forrester                                        | 7500056                   | 8000100             | WWO          | 10/04/2007    | 10/05/2007                  | 11.   |          |           |          |
| APV                                   | Jana Forrester                                        | 7500056                   | 8000101             | WWO          | 10/04/2007    | 10/05/2007                  |       |          |           |          |
| APV                                   | Rebecca Mcburnett                                     | 7500075                   | 8000105             | wwo          | 10/04/2007    | 10/05/2007                  | -     |          |           |          |
| 4                                     |                                                       |                           |                     |              |               | D                           |       |          |           |          |
|                                       |                                                       |                           |                     |              |               |                             |       |          |           |          |
|                                       |                                                       |                           |                     |              | Approve       | Disapprove Res              | et    |          |           |          |
|                                       |                                                       |                           |                     |              |               |                             | -     |          |           |          |
|                                       |                                                       |                           |                     |              |               |                             |       |          |           |          |
|                                       |                                                       |                           |                     |              |               |                             |       |          |           | -        |
| Your Sess                             | ion Will Time Out In 26:57                            |                           |                     |              |               |                             |       | 🔒 🌍 Inte | rnet      |          |
| Start                                 | 🚱 💽 😿 » 🔂 🕞 proc                                      | 🐼 Nov 🖳 BABYK             | 🖶 BABYK 🖾 iv        | s 🖾 1        | ray 💷 sнг 🛙   | 1 Tray                      | Pay.  |          | b 🐼 🙆 🍐 🗧 | 2:28 PM  |

- 4. Scroll across by moving the arrow at the bottom of the page to the right to see the validated amounts.
- Scroll down to check the PHASE Status.
   VWO status means that the invoice has been accepted by Shine.
   VWI status, however, means that a line item/s has been rejected, go
- to Step 8.
- 6. If everything looks ok, click on the box to the left of the approval status (PAP, APV) for the invoice/s you want to approve
- 7. Click APPROVE.

SHINES Financial Training Payment Approval Validation Guide

August 2010

## **B.** Invoices that are showing VWI

| Payment Approval  |                       |                             |                  |           |                 |               |                  |
|-------------------|-----------------------|-----------------------------|------------------|-----------|-----------------|---------------|------------------|
| Contract ID:      |                       | Resource ID:                |                  | ]         | ‡ Client Person | ID:           |                  |
| Туре:             | Foster Care 🗸 🗸       | Approval Status:            |                  | *         | ‡ Region:       | Regio         | n 1 😽            |
| Invoice Month:    | 7                     | ‡ Invoice Year:             | 2010             |           | County:         |               | ~                |
|                   |                       |                             |                  |           |                 |               | Search           |
|                   |                       |                             |                  |           |                 | Scroll for mo | ore information> |
| PAP 172385        | 28 Kennelly,Matthew L | Templeton, Ryan Or<br>Donna | 501              | \$ 0.00   | VWI             | 8502416       | 08/03/201        |
| PAP <u>172309</u> | 43 Kopinski,Timothy   | Scroggins, Jennifer         | 502, 252         | \$ 606.85 | VWI             | 8502413       | 08/03/201        |
| PAP 172304        | 166 Lee,Misty         | Dills, Ronald Or Ashley     | 460, 503         | \$ 734.93 | VWO             | 8533369       | 08/06/201        |
| PAP <u>172241</u> | 128 Leming,Avaida     | Anderson, Dondi Or<br>Davis | 450, 501,<br>252 | \$ 457.60 | VWO             | 16801496      | 08/06/201        |

- 1. Click on Invoice ID hyperlink to go to the Invoice Page
- 2. Under Foster Care List section, you will notice a Rejection Header
- 3. Click on the Name hyperlink with the <u>R</u> under Rejection → Foster Care Detail.

| Invoice ID: 1<br>Invoice Phase: \                                                                                                    | 7230943<br>/WI                                     | Invoid            | e                      |                                                                                                    |                                                                       | * required    | d field |
|----------------------------------------------------------------------------------------------------|----------------------------------------------------|-------------------|------------------------|----------------------------------------------------------------------------------------------------|-----------------------------------------------------------------------|---------------|---------|
| Contract Informa                                                                                                    | ition                                              |                   |                        |                                                                                                    |                                                                       |               |         |
| * Contract ID:<br>Resource Name:<br>Vendor ID:<br>* Region:                                                                            | 8505330<br>Scroggins, Jennifer<br>4134<br>Region 1 | Re                | esource ID:<br>County: | 8502413<br>Catoosa                                                                                        |                                                                       | >             |         |
| Invoice Informat                                                                                                    | ion                                                |                   |                        |                                                                                                    |                                                                       |               |         |
| * Invoice Specific /<br>* Type:<br>* Month:<br>Submit Date:<br>Check Date:<br>Check Number:<br>Invoice Contact:<br>Provider Invoice Nu | vdjustment.<br>Foster Care<br>7                    | Not Adjustment    | 2010                   | ✓ Invoice Ready * Received Date:<br>Claimed Amount:<br>Valid Amount:<br>Check Amount:<br>Approval Status: | for Validation<br>08/03/201<br>\$ 0.00<br>\$ 606.85<br>\$ 0.00<br>PAP | 10 📧 -        | /е      |
| Foster Care List                                                                                                    |                                                    |                   |                        |                                                                                                    | Scroll for mor                                                        | re informatio | n>      |
| Rejection                                                                                                    | n Person ID                                        | Name 🔻            | Resource               | e ID 🔻                                                                                                    | Month                                                                 | Year          | ^       |
| OE                                                                                                    | 11579017                                           | Kopinski, Timothy | 8502413                |                                                                                                    | 7                                                                     | 2010          |         |
| OR                                                                                                    | 11579017                                           | Kopinski,Timothy  | 8502413                |                                                                                                    | 7                                                                     | 2010          |         |

4. Click on the  $\underline{\mathbf{R}}$  to view the Rejection Reason

|    |                  | Rejection Reason |
|----|------------------|------------------|
| RR | Rejection Reason |                  |
| IC | Invalid Svc Code |                  |
|    |                  |                  |

- 5. Correct the information per Placement research you did
- 6. Click on SAVE.
- 7. The invoice will go back thru the validation process.
- 8. Once validate it will appear on the Approval Page as VWO to be

SHINES Financial Training Payment Approval Validation Guide approved for payment.

August 2010